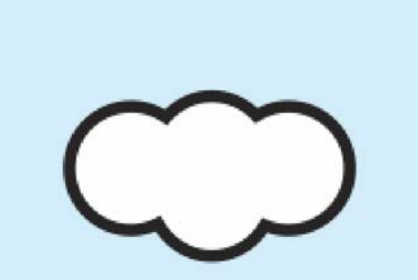

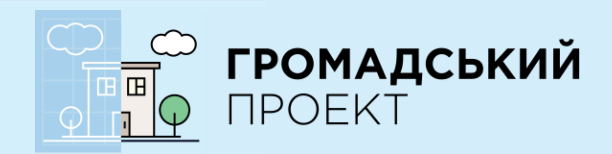

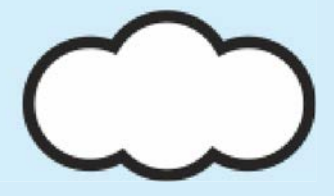

# ІНСТРУКЦІЯ

## ЯК ПРОГОЛОСУВАТИ ЗА ПРОЕКТИ БЮДЖЕТУ УЧАСТІ 2017 В М. КИЇВ

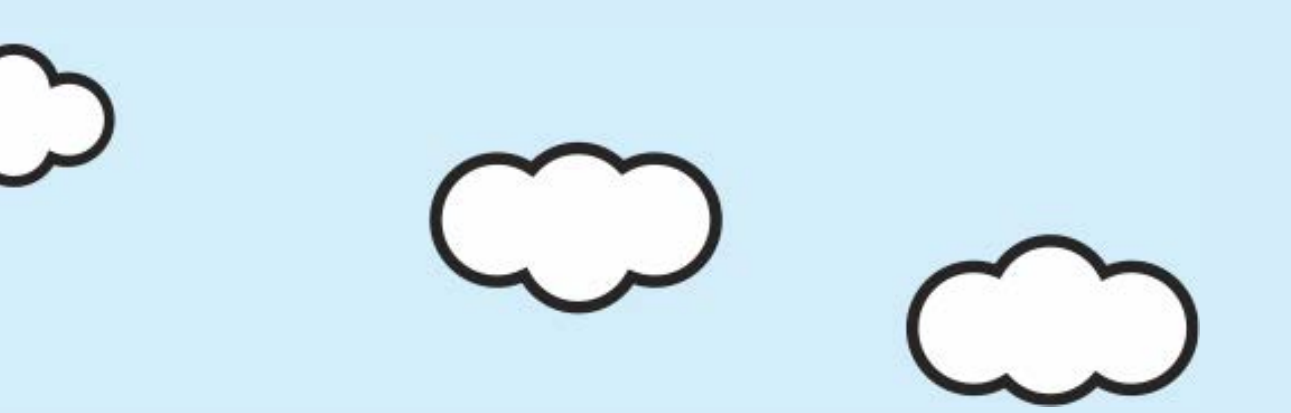

## Голосування за проекти триватиме з 27 грудня 2016 року по 29 січня 2017 року.

Одна людина може проголосувати максимум за п'ять проектів.

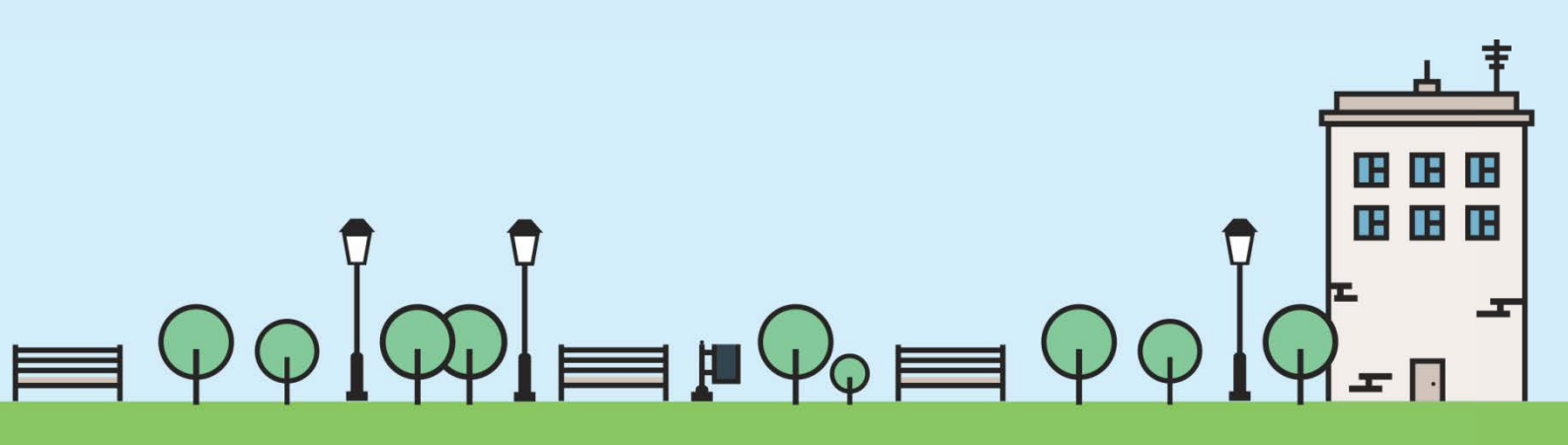

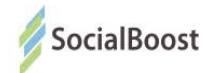

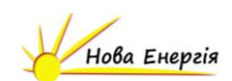

### Як проголосувати за проект на сайті

- Зайдіть на сайт «Громадського проекту» в м. Київ: https://gb.kievcity.gov.ua/
- 2. Оберіть розділ «Переглянути проекти»

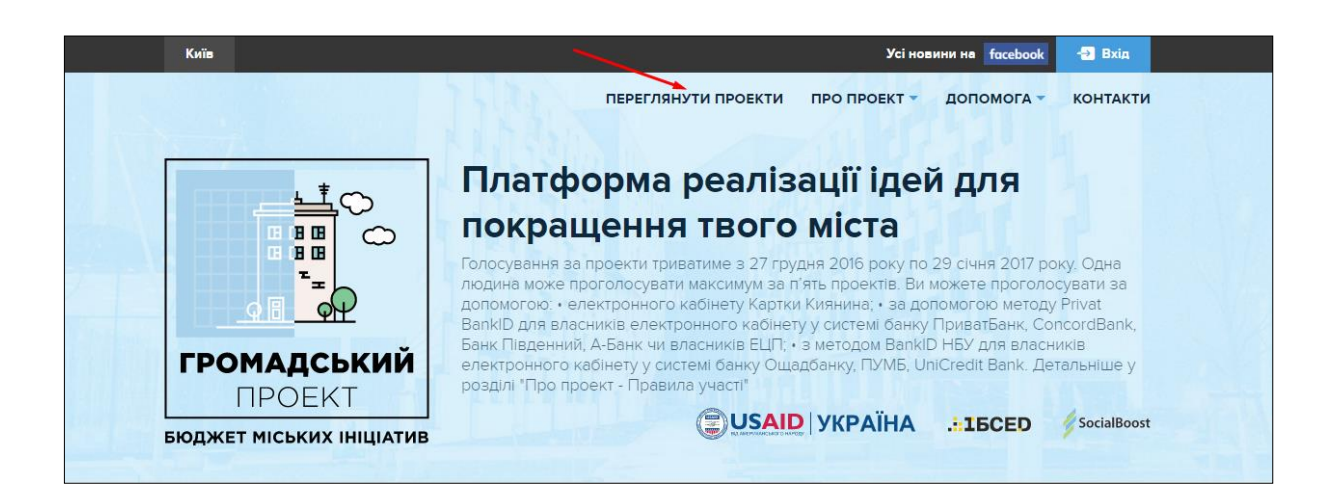

 Далі можете переглядати подані проекти або ж знайти проект по номеру або по назві (також можете написати окреме слово з назви проекту).

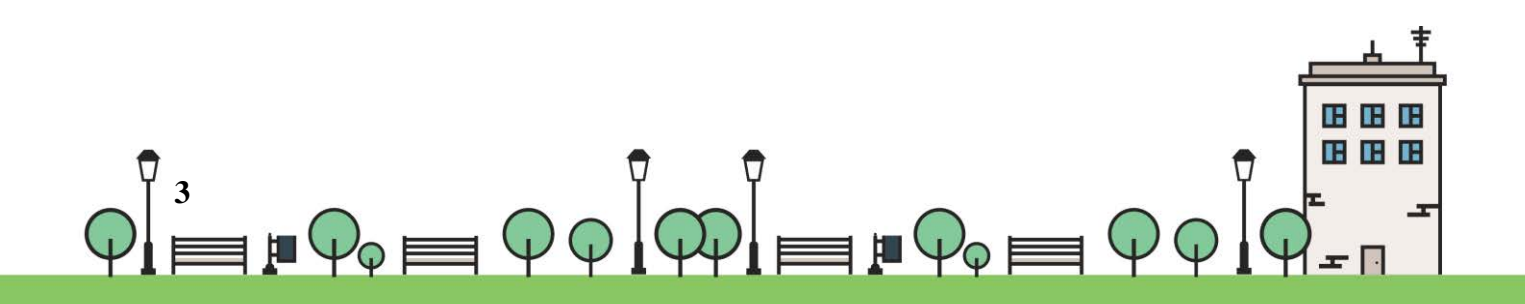

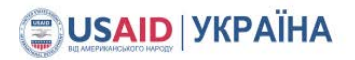

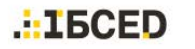

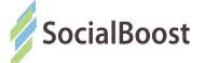

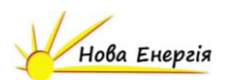

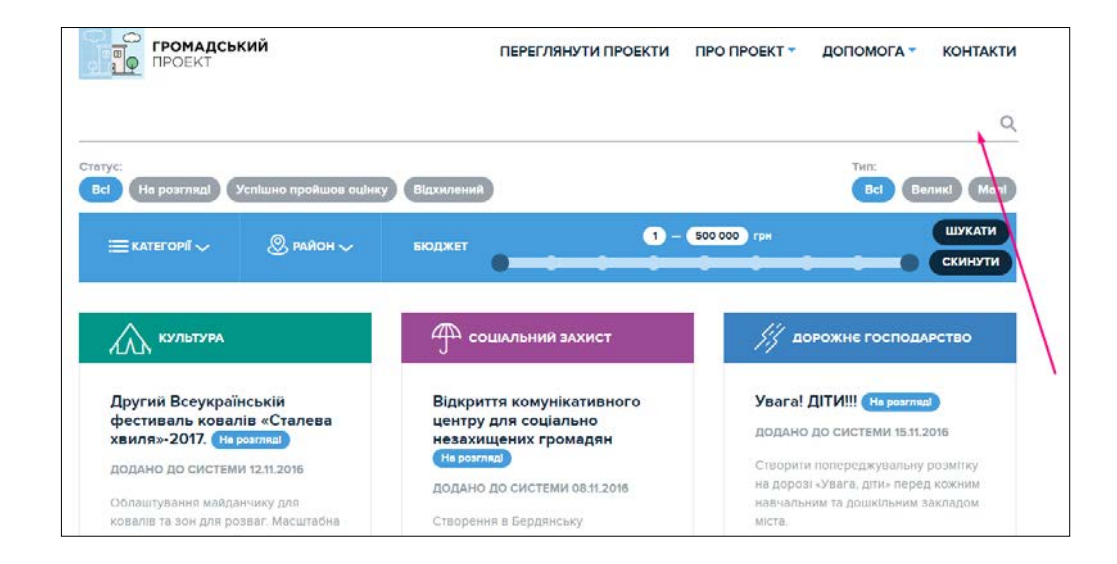

 Перейдіть на сторінку проекту, натиснувши на його назву. Щоб проголосувати за проект зліва у області проекту оберіть метод голосування.

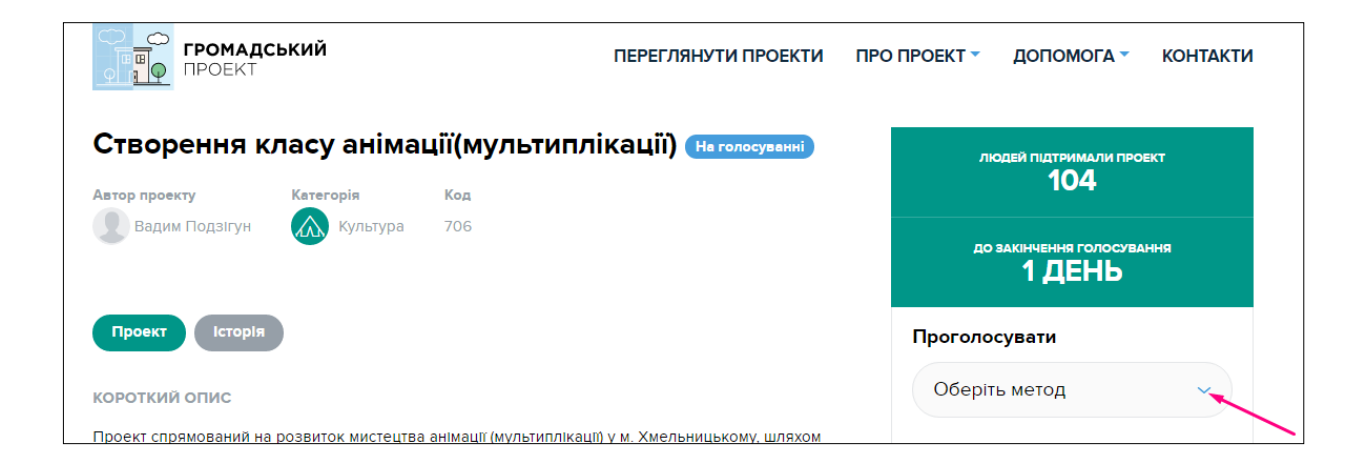

 Ви можете проголосувати з ПК чи мобільного телефону, реєструючись за допомогою:

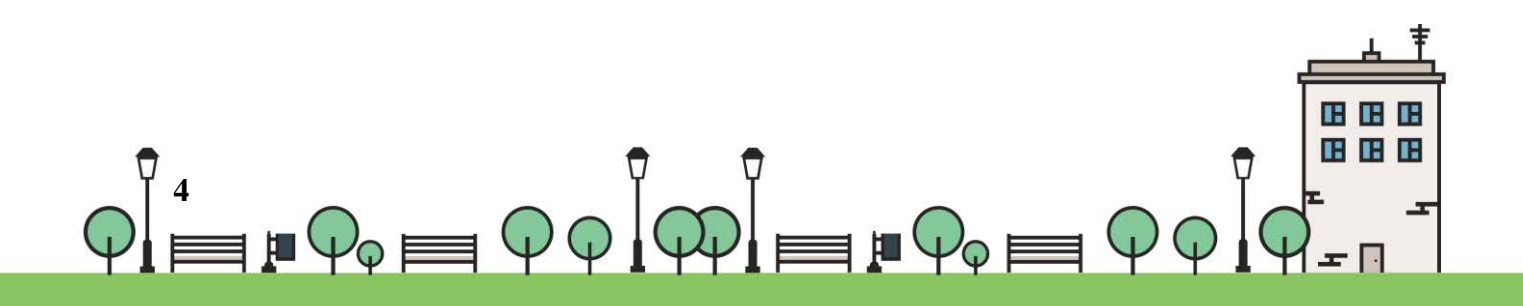

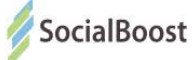

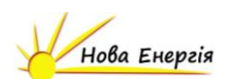

🗣 електронного кабінету Картки Киянина;

Для власників електронного кабінету у системі банку ПриватБанк, ConcordBank, Банк Південний, А-Банк чи власників ЕЦП - обрати метод Privat BankID;

Ф для власників електронного кабінету у системі банку Ощадбанку, UniCredit Bank - обрати метод BankID НБУ.

У пункті супроводу: ви можете звернутись у ЦНАП (дивись розділ "Контакти") за методологічною підтримкою та можливістю скористатись їх електронними приладами.

Зауважте, голосування в ЦНАПі також проходить онлайн, тому для голосування вам потрібно мати зареєстрований власний електронний кабінет (ПриватБанк, ConcordBank, Банк Південний, А-Банк, Ощадбанк, ПУМБ, UniCredit Bank) чи Картку Киянина.

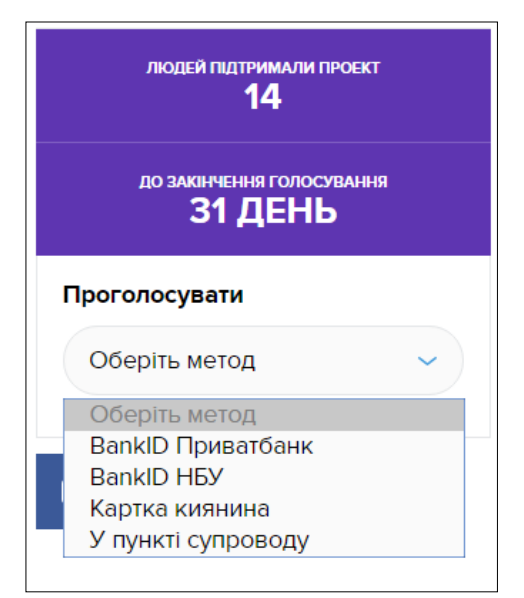

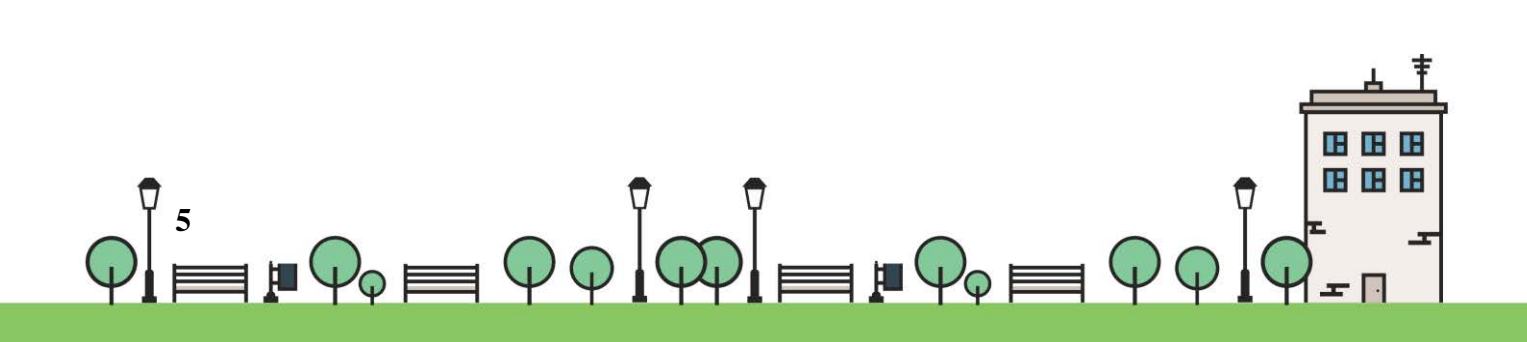

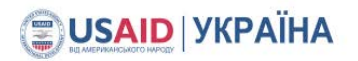

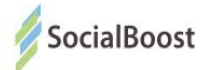

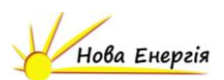

### Картка Киянина

Якщо ви обрали метод «Картка Киянина», то у вас автоматично

відкривається наступне вікно:

| Киртка                              |                                            |
|-------------------------------------|--------------------------------------------|
| - Для продовження необхідно увійти. |                                            |
|                                     | lorін:<br>lapoль:<br><u>Забули пароль?</u> |
|                                     |                                            |
|                                     |                                            |
|                                     | Увійти Скасувати                           |

В даному випадку ви вказуєте не номер картки, а логін і пароль

власного електронного кабінету.

Якщо ви його не маєте, зареєструйте на сайті

https://www.kyivcard.com.ua/

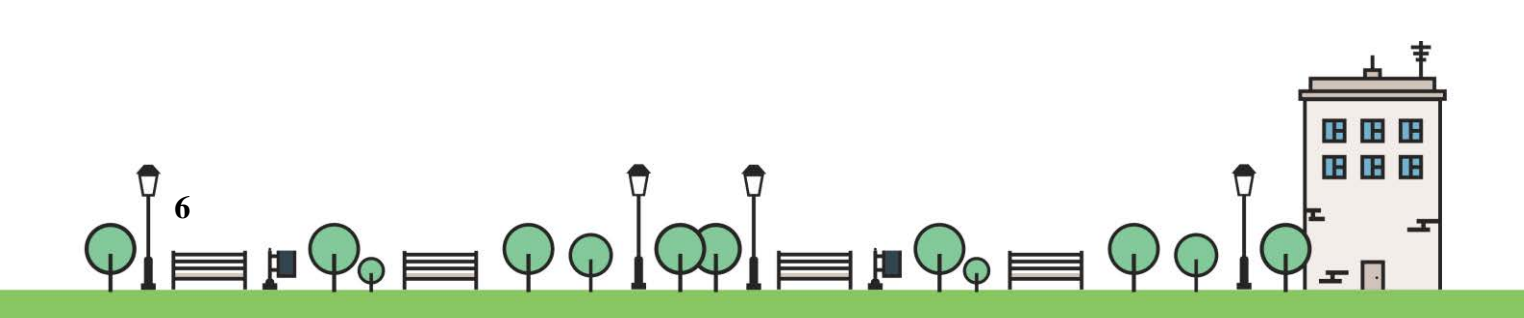

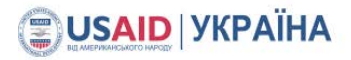

2.

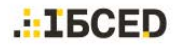

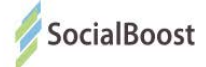

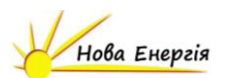

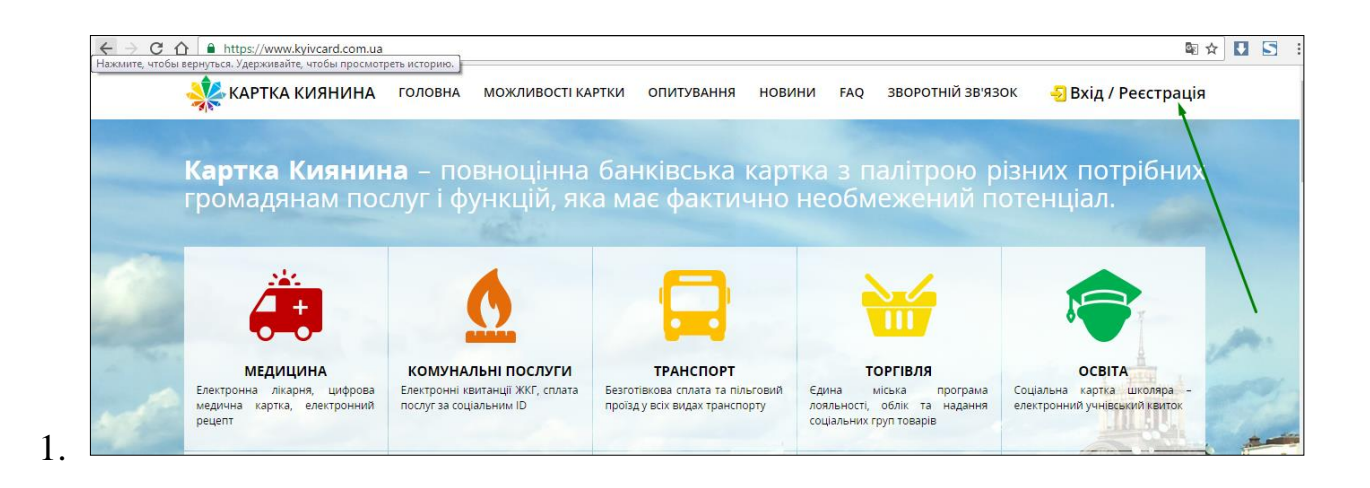

КАРТКА КИЯНИНА ГОЛОВНА МОЖЛИВОСТІ КАРТКИ ОПИТУВАННЯ НОВИНИ FAQ ЗВОРОТНІЙ ЗВ'ЯЗОК ВКІД / Реєстрація Белід / Реєстрація Пероль: Вкід Реєстрація Забули пароль?

Саме цей логін і пароль потрібно вводити на сайті Громадського проекту м. Київ для голосування через Картку Киянина.

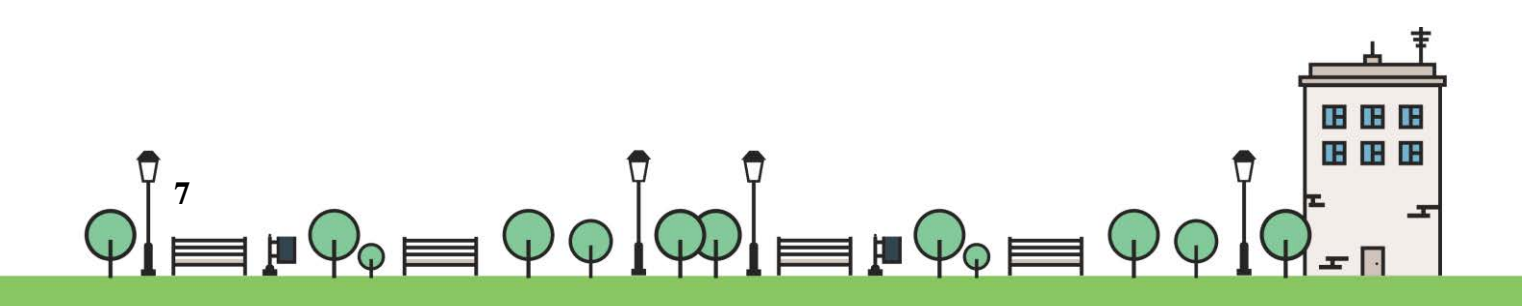

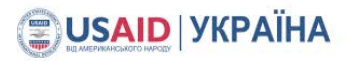

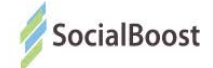

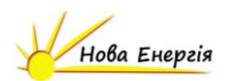

| 2             |                                                                                                    |
|---------------|----------------------------------------------------------------------------------------------------|
|               | Введіть номер картки киянина                                                                                                    |
|               | • • •                                                                                                    |
| Номер картки: |                                                                                                    |
|               | 16-значний номер знаходиться на зворотній стороні картки<br>киянина                                                                                                    |
|               | 2147 2214 AL43 OH<br>Martine<br>Martine<br>Mart |
| Код:          | I EL WWW W                                                                                                    |
|               | обновити картинку                                                                                                    |

Далі покроково проходите весь процес реєстрації, повертаєтесь на сайт Громадського проекту м. Київ і голосуєте.

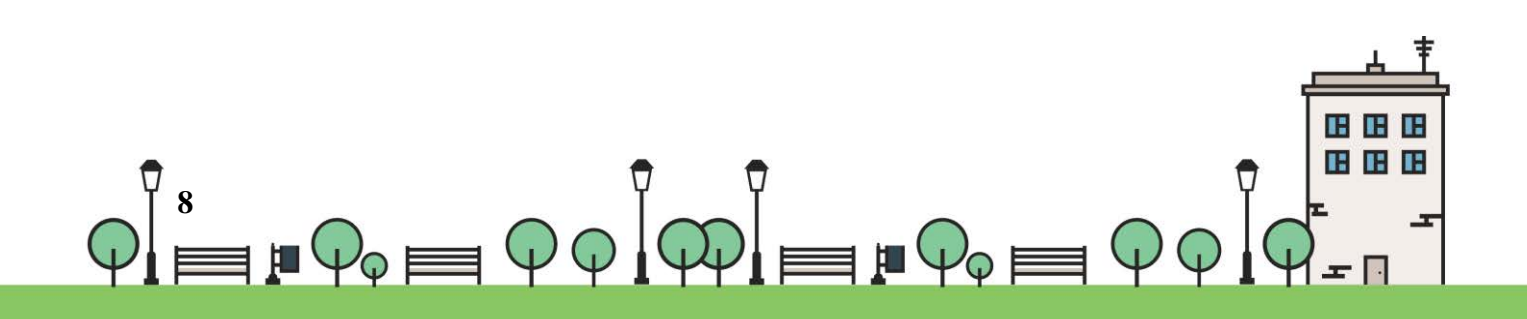

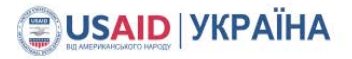

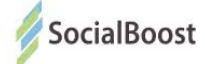

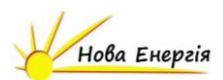

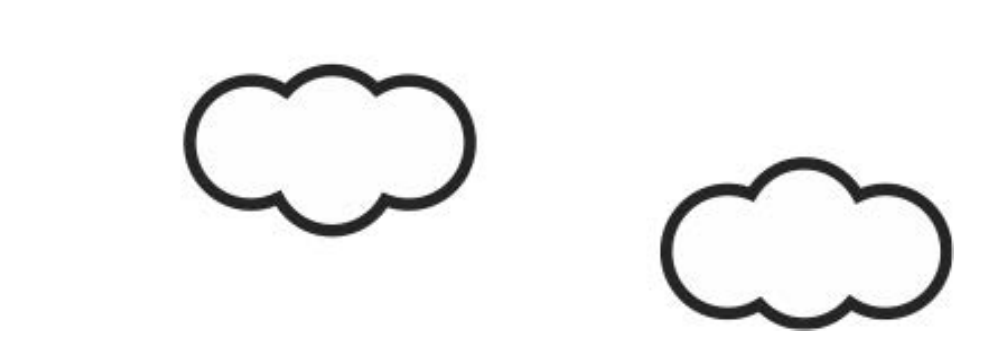

"BankID — спосіб електронної ідентифікації громадян через українські банки. Банк, клієнтом якого ви є, має інформацію про вас — ПІБ, місце проживання тощо. Обравши опцію "голосувати з BankID", ви надаєте системі разовий доступ до потрібних даних. Вона автоматично підтверджує особистість громадянина України, ви голосуєте.

Важливо: система не отримує доступу до рахунку, не знімає гроші з рахунку, не перераховує гроші з рахунку. BankID просто ідентифікує, що ви — це ви. Безпека гарантована усіма банками, що використовують BankID.

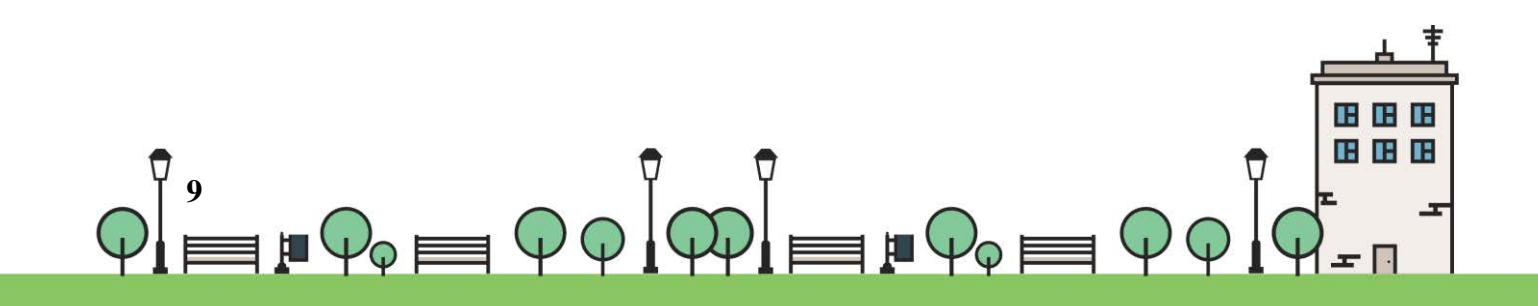

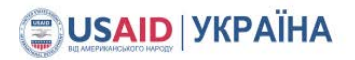

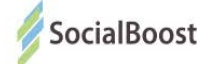

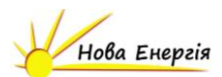

### Bank ID ПриватБанк

Методом BankID ПриватБанк можуть скористатися користувачі, що мають електронні кабінети у системі банків ПриватБанк, ConcordBank, Банк Південний, А-Банк чи власників ЕЦП.

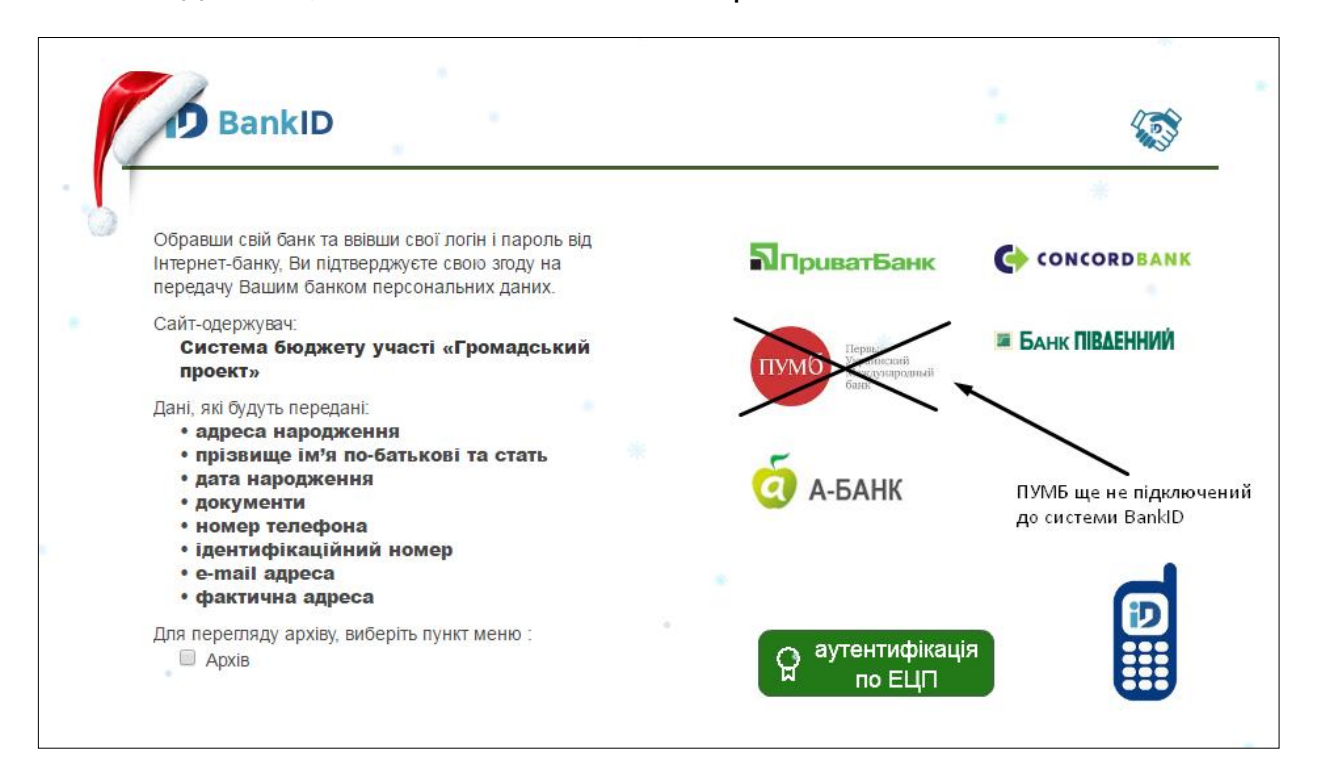

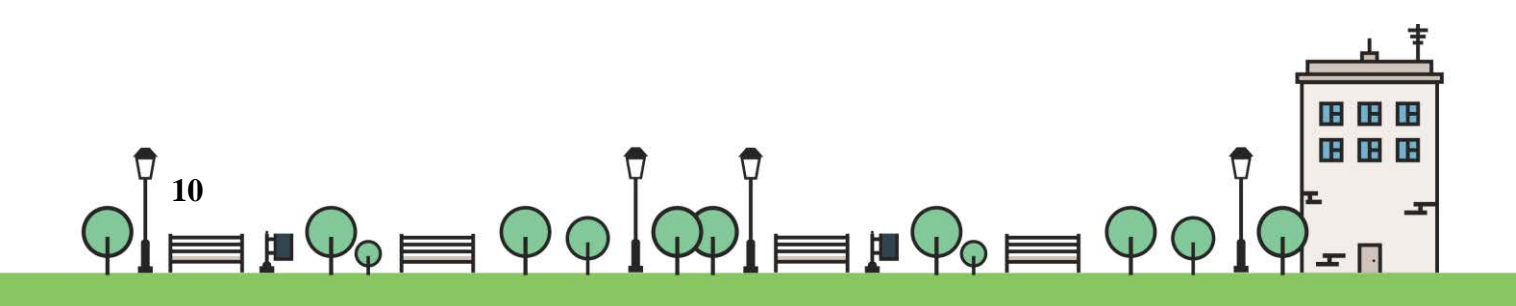

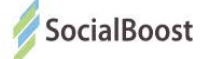

+380

Пароль

Увійти

Приват 24

Забули пароль?

од для входу через смартфон

мартфон > Приват24 > Безконтакт > Сканувати

Зареєструватися

Змінити логін

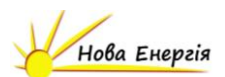

#### ПриватБанк та А-Банк

Вводите свої дані і натискаєте

«Увійти».

Якщо ще не маєте

електронного кабінету -

натискаєте

«Зареєструватися».

Далі проходите реєстрацію на

сайті.

Поля, на які вказує стрілка і

будуть потрібні для голосування за проекти Бюджету участі.

| Приват 24                                                                                                    |                                        | EN <b>RU</b> UK                                                       |
|----------------------------------------------------------------------------------------------------|----------------------------------------|-----------------------------------------------------------------------|
| Ваш живой Интернет-банк                                                                                           | Регистрация                            | 0                                                                     |
| Выписки по картам и счетам<br>Контроль движения денежных средств по Вашей карте/счету.                            |                                        | War 1 War 2                                                           |
| Пополнение мобильного<br>Мгновенно. Все мобильные операторы Украины.                                              | Введите Ваш<br>телефон:                | +380<br>Пример: +380501010000                                         |
| Регулярные коммунальные платежи<br>Автоматическая оплата Ваших коммунальных счетов: вода, газ и<br>другие услуги. | Введите 4<br>последние цифры<br>карты: |                                                                       |
| Переводы по всему миру<br>На карты VISA/MasterCard, WesternUnion, PrivatMoney, на счета<br>Liqpay.                | Введите Ваш email:                     | Любой Вашей карты ПриватБанка                                         |
| <b>Депозиты</b><br>Дистанционно открывайте с выгодными % ставками и управляйте<br>сбережениями.                   | Придумайте рароль                      | Электронная почта.<br>Зачем банку знать Baш e-mail?                   |
|                                                                                                    | входа:                                 | Не менее 6 - максимум 15 символов.<br>Должен содержать буквы и цифры. |
|                                                                                                    |                                        | Продолжить                                                            |

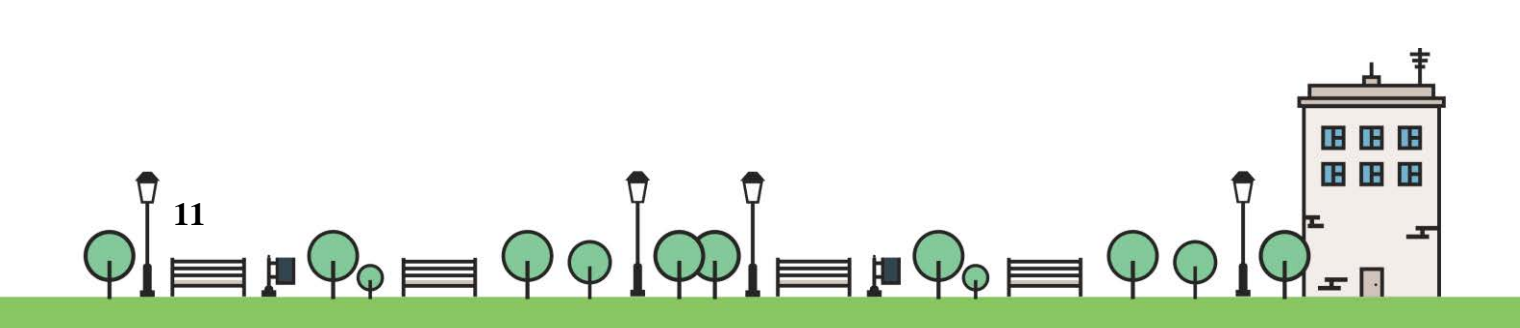

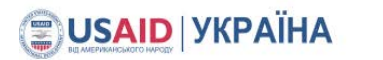

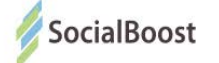

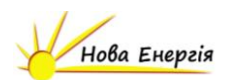

| Concord Ba     | ank                |                |
|----------------|--------------------|----------------|
| icUN           | 125                |                |
| Вход в систему |                    |                |
| Логин          | Введите логин      |                |
| Пароль         | Введите пароль     | Войти          |
|                | <u>Регистрация</u> | Забыли пароль? |

Якщо ви не маєте зареєстрованого електронного кабінету – натисніть «Регистрация» і зареєструйтесь на сайті.

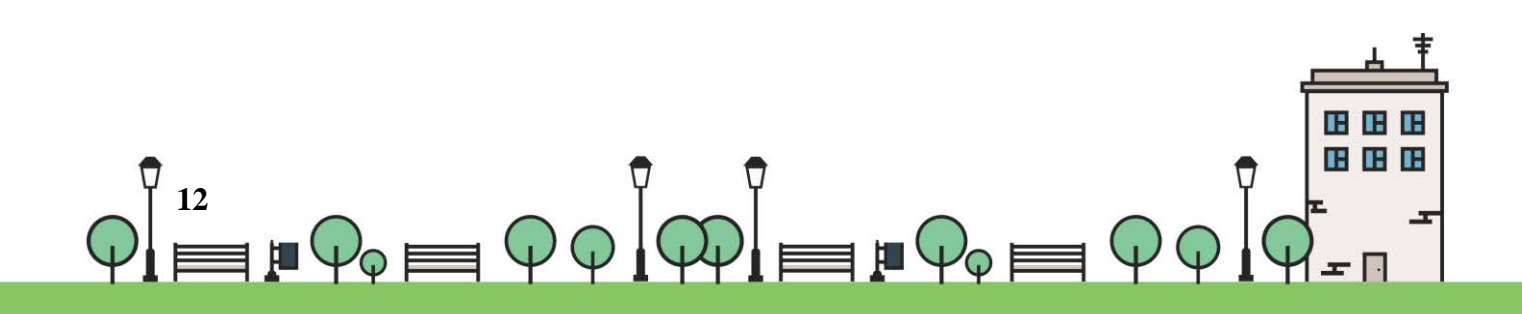

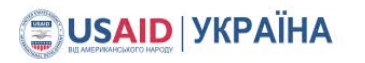

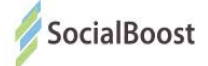

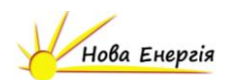

| Логин   | Введите логин                                                              |             |            |            |          |          |
|---------|----------------------------------------------------------------------------|-------------|------------|------------|----------|----------|
| ΦΝΟ     | ФИО                                                                        | 0.          |            |            | X        |          |
| ИНН     |                                                                            | Регистрация | На главную |            |          | Контакты |
| Телефон | 380                                                                        |             |            |            | <b>Š</b> |          |
| E-mail  | E-mail                                                                     |             |            | Инструкция | Тарифы   |          |
|         | Я ознакомлен с <u>публичным</u><br>договором и согласен с его<br>условиями |             |            |            |          |          |
|         | Согласен (согласна) принять<br>звонок в ночное время с<br>21:00 по 09:00   |             |            |            |          |          |

Саме вказаний логін потрібно внести на сайті «Громадський проект».

Після реєстрації на сайті вам зателефонує співробітник банку і підкаже де можна вказати і змінити пароль. Пароль – потрібні дані для

голосування за проекти, окрім логіну.

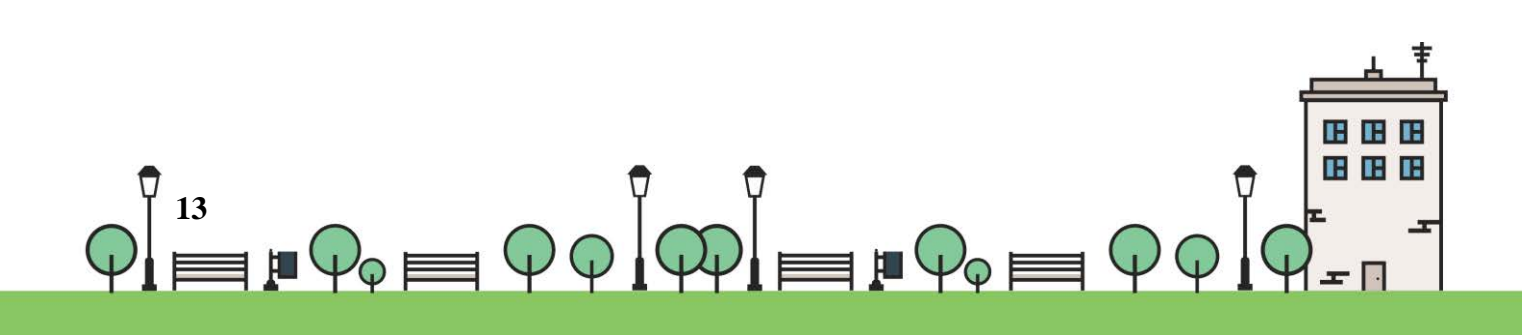

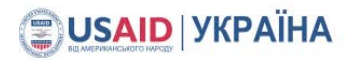

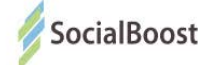

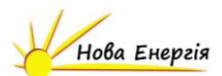

### Банк Південний

| Ба              | нк <b>ПІВΔЕННИЙ</b> |
|-----------------|---------------------|
| Авт             | оризация в системе  |
| Логин<br>Пароль |                     |
|                 | Войти               |
|                 |                     |

Якщо ви ще не маєте електронного кабінету, реєструєте його на сайті :

http://bank.com.ua/ua/ і проходите покрокову реєстрацію.

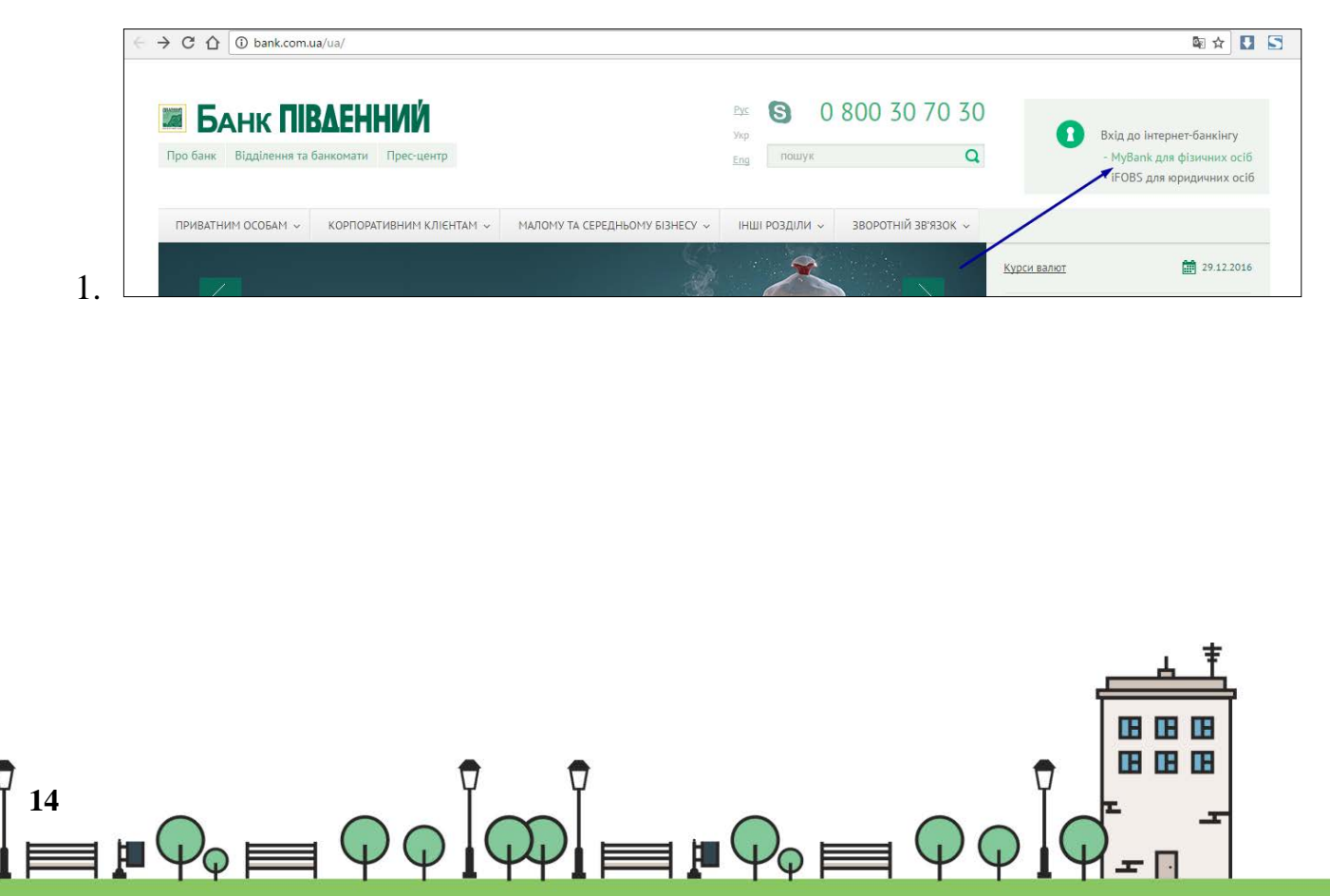

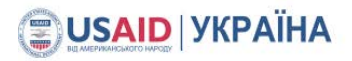

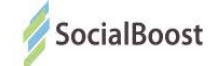

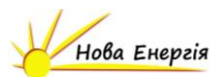

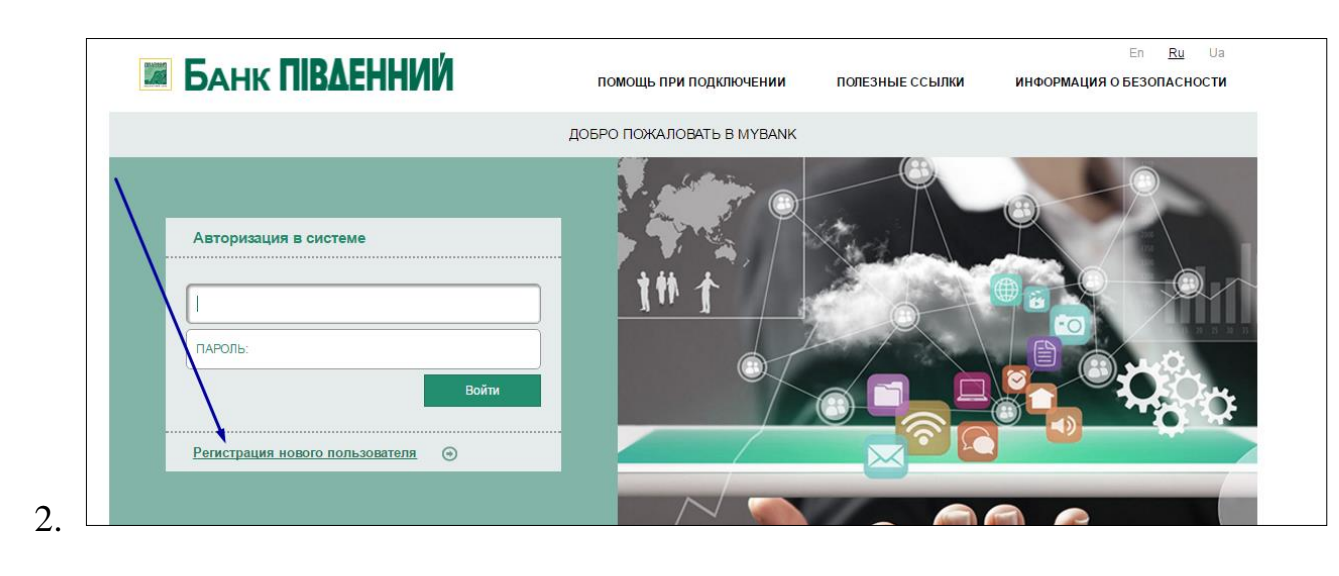

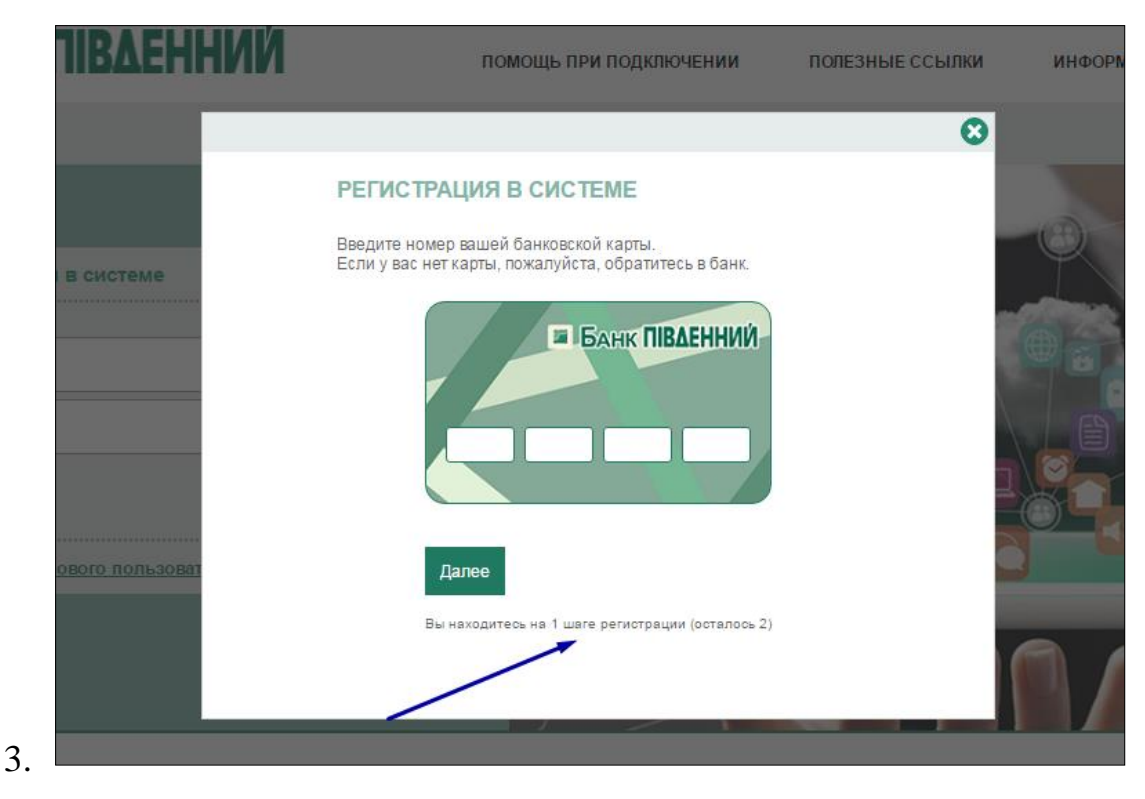

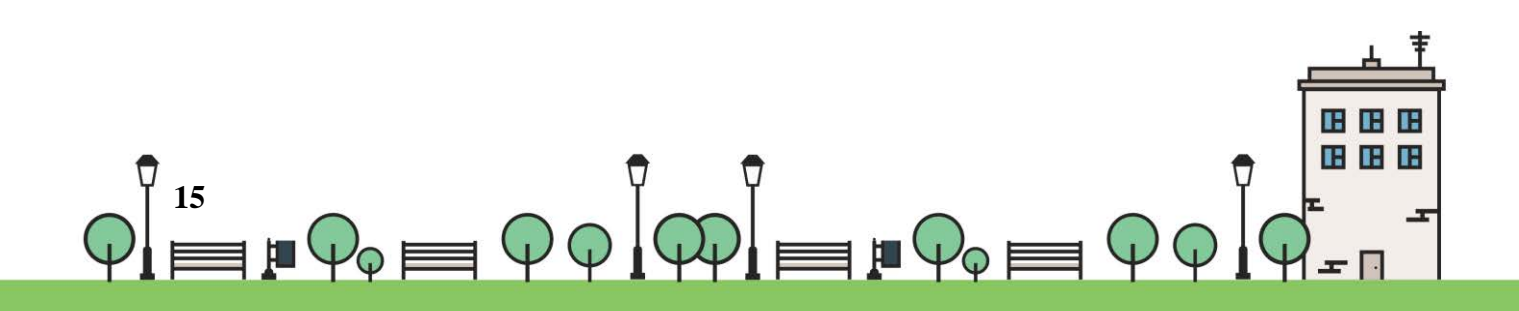

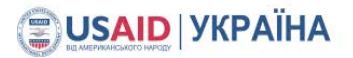

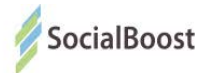

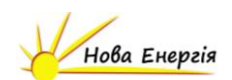

#### ЕЦП – електронний цифровий підпис

Якщо на сторінці голосування у до вас буде прохання завантажити

плагін – завантажте.

Далі ви зможете просто завантажити свій ЕЦП у вікні:

| BankID        | (           |
|---------------|-------------|
| Оберіть ключ: | Обрати файл |
|               |             |
|               |             |

**Електронний підпис** - дані в електронній формі, які додаються до інших електронних даних або логічно з ними пов'язані та призначені для ідентифікації підписувача цих даних.

Матеріали для довідки:

ЗУ «Про електронний цифровий підпис http://zakon3.rada.gov.ua/laws/show/852-15

Кілька акредитованих центрів сертифікації ключів:

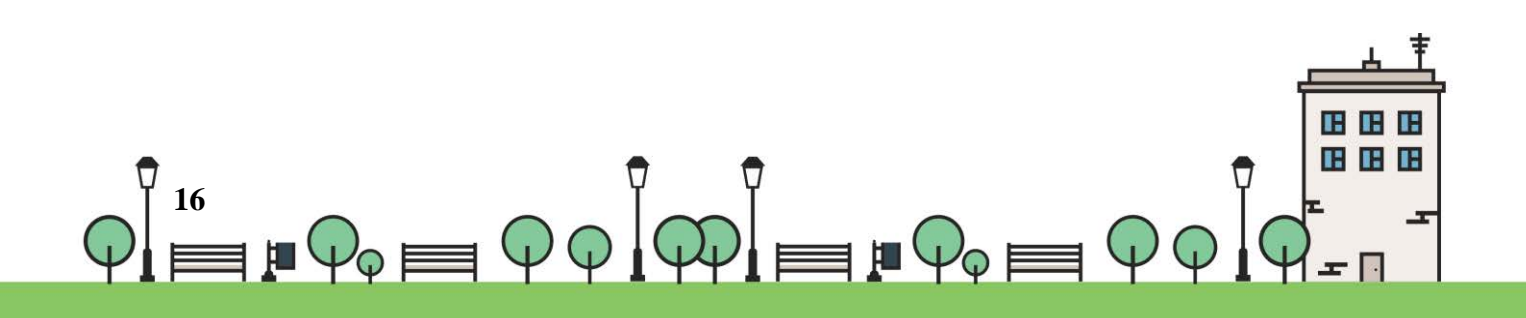

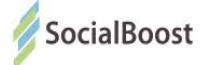

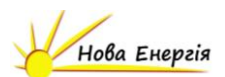

- http://acskidd.gov.ua/;
- http://ksystems.com.ua/;
- https://acsk.privatbank.ua/.

Приклад створення ЕЦП в ПриватБанку (для прикладу обраний цей банк, адже реєстрація ЕЦП в ньому безкоштовна).

1. Зайдіть в свій електронний кабінет Приват 24 на сайті:

https://www.privat24.ua/#login

2. Перейдіть у розділ 1. «Усі послуги» - 2. Бізнес – 3. Завантажити сертифікат

| 5     | 🗖 Мої рахунки 🗏 Усі послуги             | Мої платежі 🚔 депозити 🛕 😳 😨 📮 📜 🥄 🖻                                    |  |
|-------|-----------------------------------------|-------------------------------------------------------------------------|--|
| втс-д | DN: 925.894/1000-356 DDN: 26.200/27.701 | EBPO: 27.20 / 28.90 PY5: 0.4200 / 0.4700                                |  |
| /     | /                                       |                                                                         |  |
| -104  | yn.                                     |                                                                         |  |
| 8m3   | ІГРИ                                    | . Burtabutu nayyuny                                                     |  |
|       |                                         | • <u>Мобільный платіжний термінал</u>                                   |  |
|       |                                         | <ul> <li>Мерчант</li> <li>Інтернет-еквайрінг</li> </ul>                 |  |
| -     | MOLEANYTINI                             | <ul> <li>Електронний цифровий підпис</li> </ul>                         |  |
| >>    | ПЛАТЕЖІ                                 | <ul> <li><u>Завантажити сертифікат</u></li> <li>Як це працює</li> </ul> |  |
| Ħ.    | КОМУНАЛКА                               |                                                                         |  |
|       | ПОСЛУГИ ЗВЯЗКУ                          | - 3.                                                                    |  |
| >>    | ПЕРЕКАЗИ                                |                                                                         |  |
| ŵ     | ДЕПОЗИТИ                                |                                                                         |  |
| 良る    | квитки                                  |                                                                         |  |
| 10    | БЛАГОДІЙНІСТЬ                           |                                                                         |  |
| ۲     | СТРАХОВКИ                               |                                                                         |  |
|       |                                         |                                                                         |  |

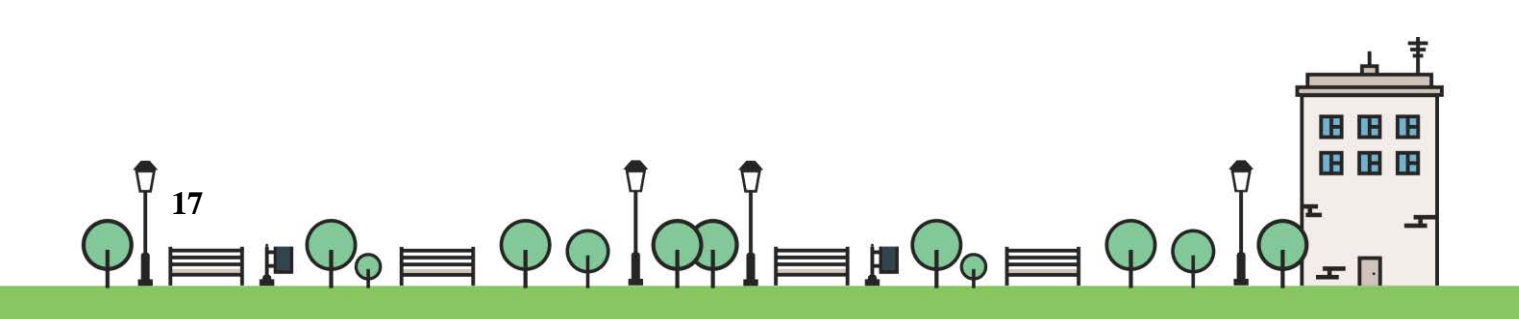

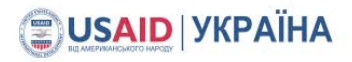

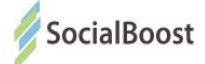

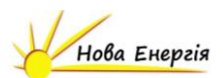

3. Перевіряєте дані:

| П.І.Б.          |                         |  |
|-----------------|-------------------------|--|
| Населений пункт |                         |  |
| Область         |                         |  |
| E-mail          |                         |  |
|                 | Дані невірні Дані вірні |  |
|                 |                         |  |

4. Обираєте місце збереження документу:

| Виберіть директорію для зберігання ключів | Обзор папок                                                                |
|-------------------------------------------|----------------------------------------------------------------------------|
| Виберіть директорію для зберігання ключів | Обзор папок<br>Виберіть каталог для зберігання сховища ключів<br>Компьютер |
|                                           |                                                                            |

5. Вигадуєте пароль:

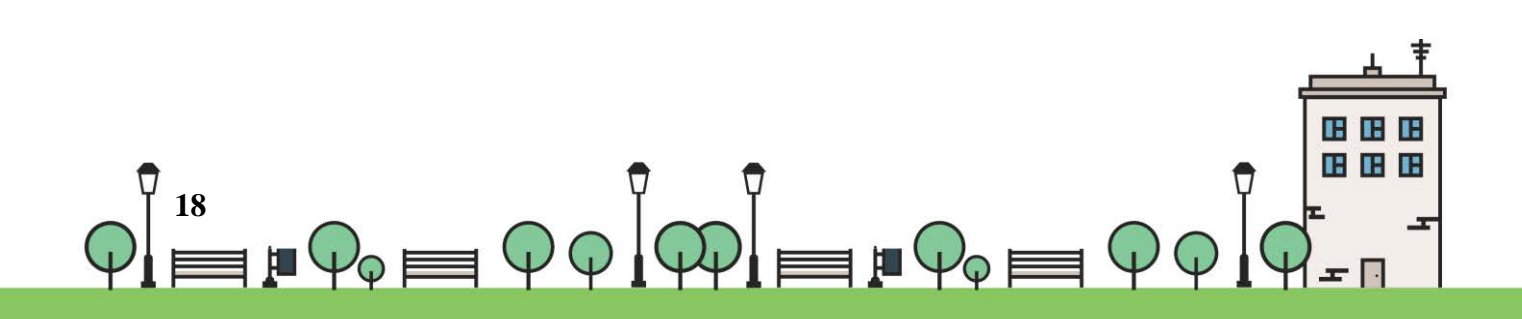

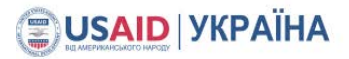

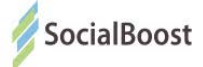

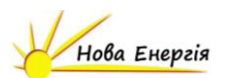

| Вигадайте пароль до сховиц | а ключів                      |                      |
|----------------------------|-------------------------------|----------------------|
|                            |                               |                      |
| Товторіть пароль до сховищ | а ключів                      |                      |
|                            |                               |                      |
| Инімальна довжина пароля   | символів символи патинсько    | го алфавіту і цифри  |
| Иінімальна довжина пароля  | 3 символів, символи латинсько | ио алфавіту і цифри. |

#### 6. Вводите пароль з телефону

|                                                        | телефон странование в водом.                                           |             |
|--------------------------------------------------------|------------------------------------------------------------------------|-------------|
| Дл                                                     | підтвердження операції введіть код з SMS:                              |             |
|                                                        | XX XX XX XX                                                            |             |
| Я ознайомлений та згоден :<br>зідправлених мною даних. | <u>Умовами та правилами надання банківських послуг</u> і підтверджую і | коректність |
|                                                        | < Назад Далі >                                                         |             |
|                                                        |                                                                        |             |
|                                                        |                                                                        |             |

 Знаходите сертифікат в місці збереження і завантажуєте на сайт Громадського проекту. Вводите пароль до ключа.

8.

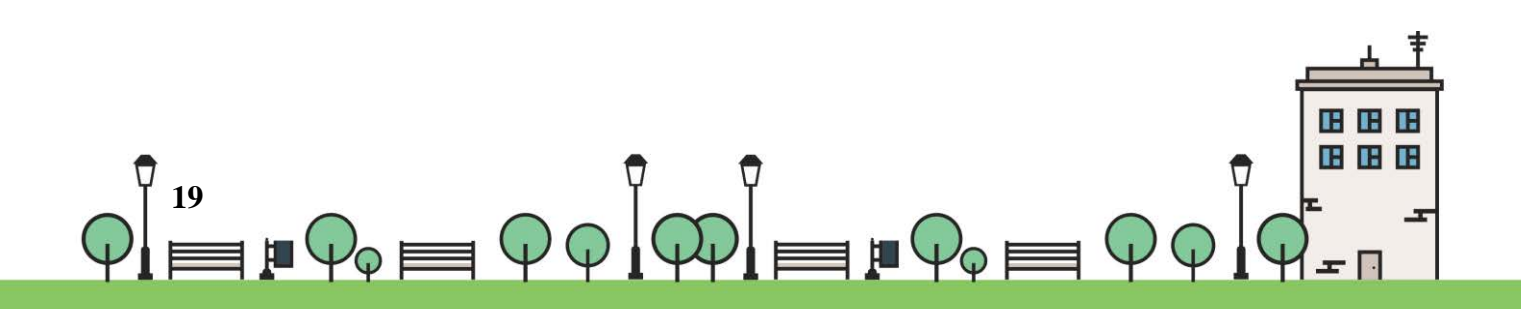

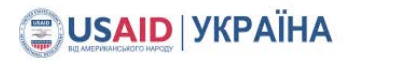

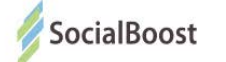

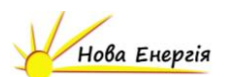

| Оберіть ключ:            | Обрати файл   |
|--------------------------|---------------|
| Введіть пароль до ключа: | раssword Далі |

I ваш голос прийнято.

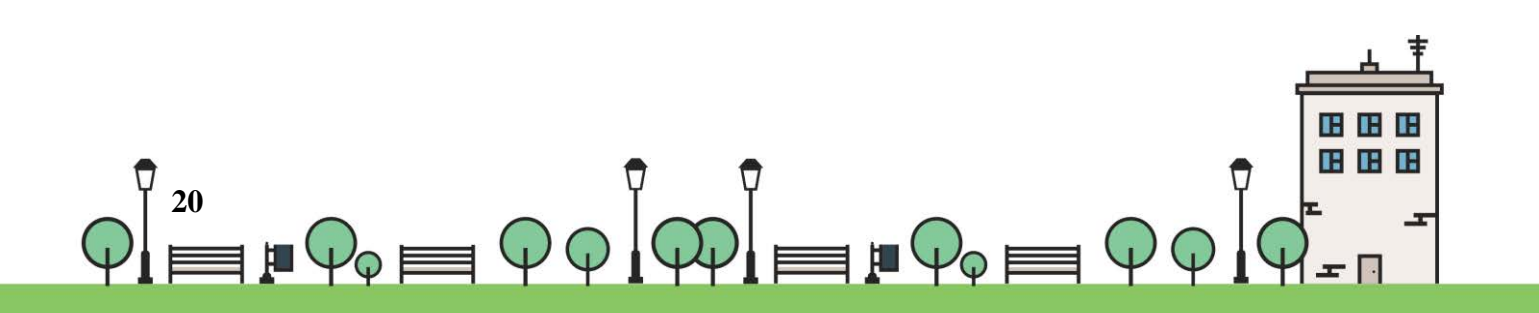

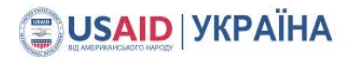

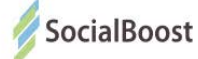

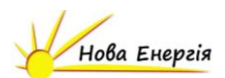

### Bank ID НБУ

Методом BankID НБУ можуть скористатися користувачі, що мають електронний кабінет у системі банку UniCreditBank та мають картку і підключений SMS-banking в Ощадбанку.

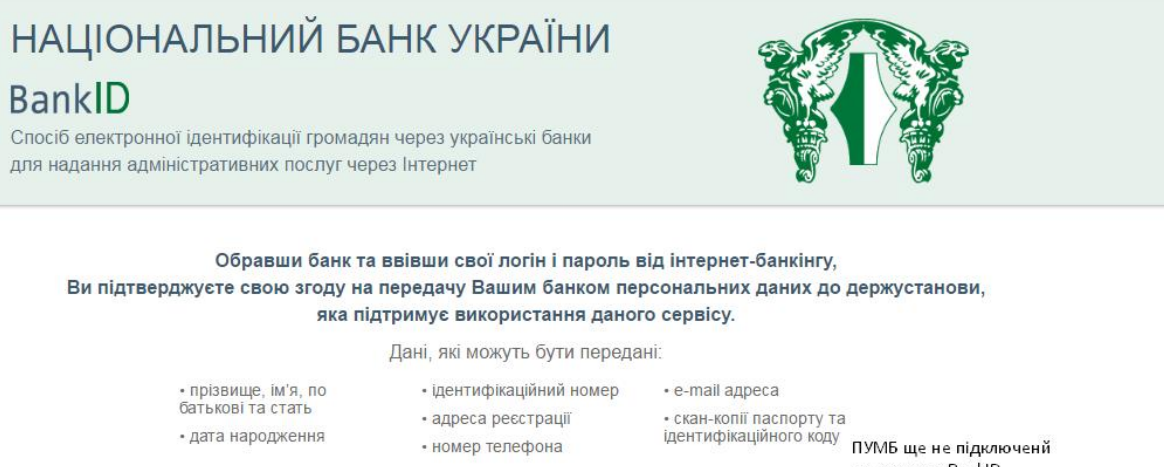

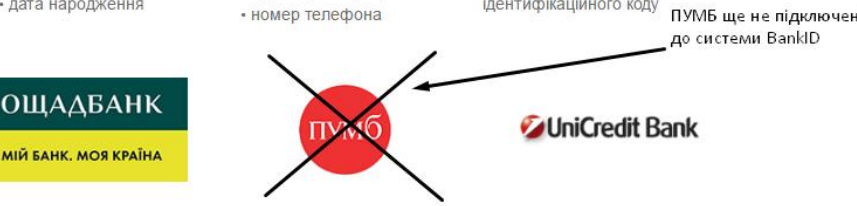

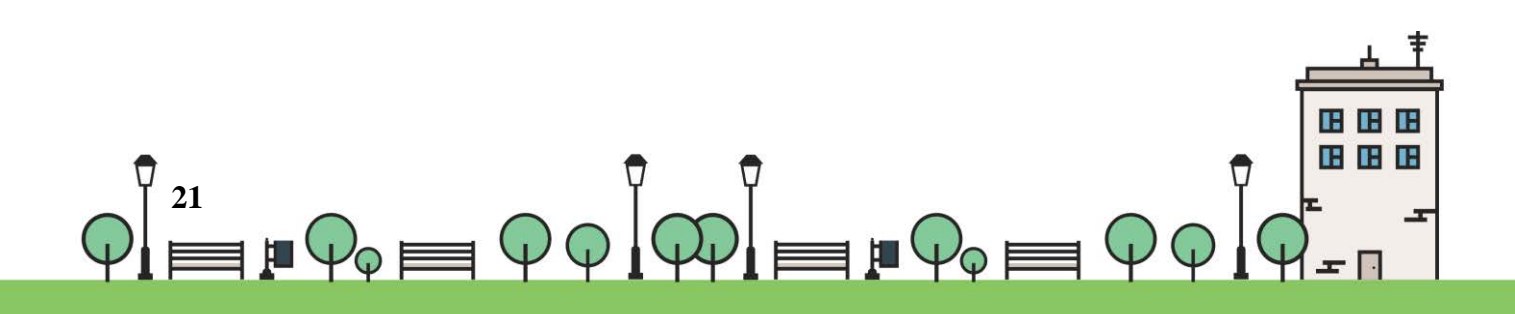

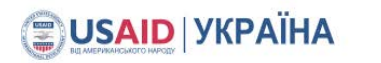

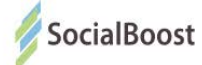

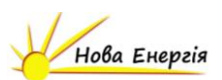

### Ощадбанк

1. Для початку ви вводете 16-значний номер банківської картки.

| E-BANKING<br>Цілодобовий доступ до вашої інформації | ВХІД ЗА НОМЕРОМ ЮАНКІВСЬКОІ КАРТКИ<br>Номер картки |
|-----------------------------------------------------|----------------------------------------------------|
|                                                     | Увійти                                             |
|                                                     |                                                    |

**<u>Важливо!</u>** На цьому моменті важливо, щоб у вас був підключений SMS-Banking, бо наступний крок – введення коду, що прийшов на телефон.

Якщо ви не підключили дану функцію, можете зробити це в будь-якому відділенні банку.

2. Вводите код з повідомлення на телефоні і ваш голос зараховано.

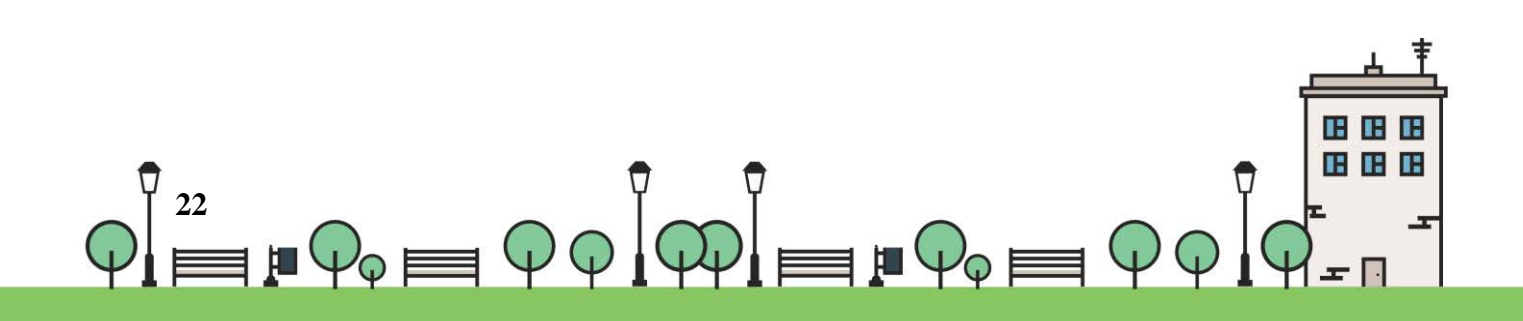

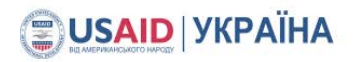

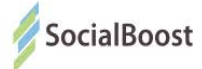

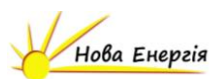

### **UniCreditBank**

1. Для початку ви вводете 16-значний номер банківської картки.

| ∕2/UniCredit Bank                      | 🛛 українська                                                 |
|----------------------------------------|--------------------------------------------------------------|
| BankID<br>Ідентифікація через Інтернет | Вхід за номером банківської картки<br>Номер картки<br>Увійти |

**Важливо!** На цьому моменті важливо, щоб у вас був підключений SMS-Banking, бо наступний крок – введення коду, що прийшов на телефон.

Якщо ви не підключили дану функцію, можете зробити це в будь-якому відділенні банку.

2. Вводите код з повідомлення на телефоні і ваш голос зараховано.

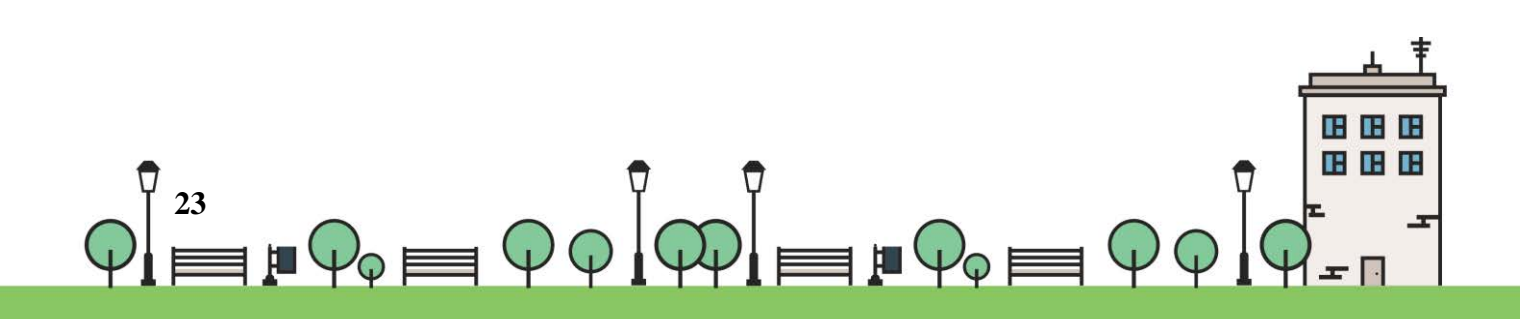

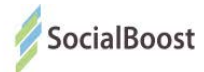

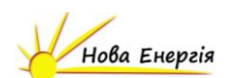

### FAQ з голосування

### за громадські проекти Києва

#### 1. Як працює пошук проектів на https://gb.kievcity.gov.ua/projects?

Проекти можна сортувати за категорією, районом та об'ємом бюджету. Також працює пошук за номером та назвою. Просто вкажіть у пошуковому полі назву або номер проекту, і система його знайде.

#### 2. За скільки проектів може проголосувати одна людина?

За п'ять. Використовуйте можливість — підтримуйте проекти на максимум!

#### 3. Які способи голосування існують?

У столиці використовують три способи голосування: BankID, Картка киянина, електронний цифровий підпис (ЕЦП). Проголосувати можна з ПК, мобільного телефону, або звернувшись у найближчий ЦНАП за методологічною підтримкою та можливістю скористатися їх еприладами. Голосування у паперовому вигляді відсутнє.

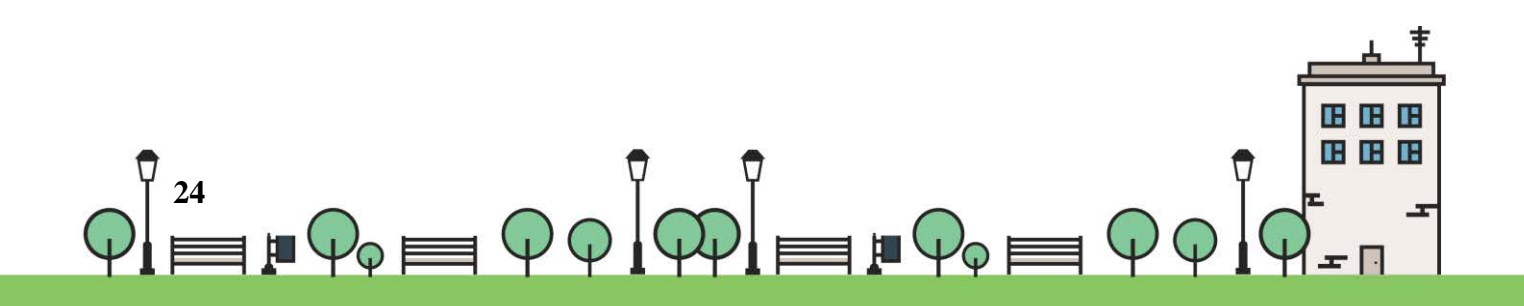

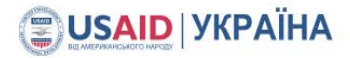

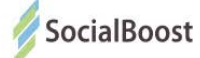

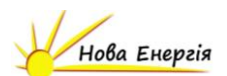

#### 4. Чи безпечно голосувати з BankID?

Так. BankID дозволяє ідентифікувати вашу особистість громадянина України через інформацію, наявну у вашого банку. Ваші персональні дані не розголошуються, система не отримує доступу до рахунку. Більше про роботу BankID: http://bit.ly/2ilkcaw

## 5. Я не маю прописки у Києві, однак вже давно працюю / навчаюся / маю бізнес / інше. Чи можу я підтримати вподобані проекти?

Звісно. При голосуванні з BankID та ЕЦП система перевіряє дві адреси: прописку за паспортом та фактичне місце проживання. Якщо хоча б одна із адрес — Київ, ви можете голосувати. Будь ласка, зверніться у свій банк, аби переконатися, що інформація про ваше місце фактичного проживання актуальна. Альтернативно — оформити Картку киянина: https://www.kyivcard.com.ua/

6. Хочу проголосувати з BankID/ЕЦП та бачу повідомлення: "Місце реєстрації вашого банківського індикатора не відповідає місту участі". Що далі?

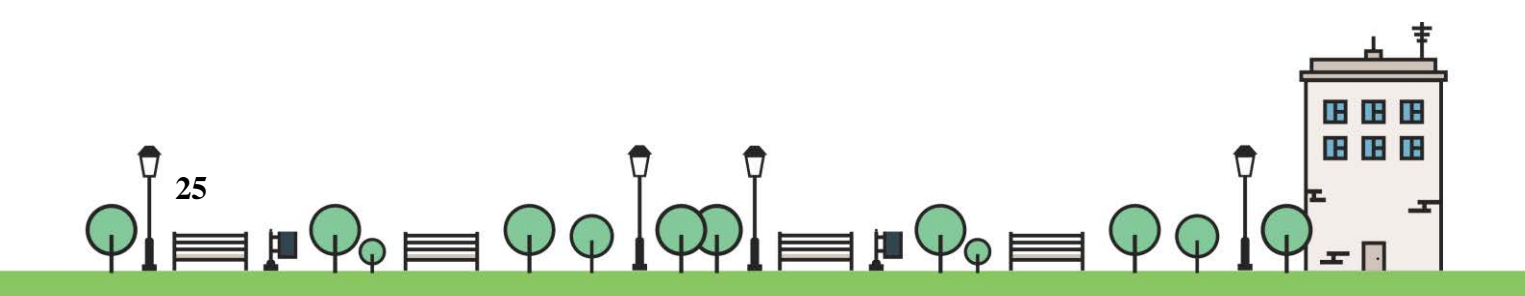

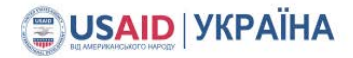

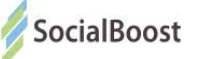

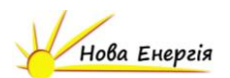

Будь ласка, зверніться у свій банк, щоб актуалізувати інформацію про місце проживання. Тоді система ідентифікуватиме, що ви мешкаєте у Києві, і ви успішно проголосуєте.

#### 7. Мій браузер — Safari, чи можу я проголосувати з BankID?

Сервіс BankID, на жаль, не працює у Safari. Для справної роботи, будь ласка, скористайтеся Google Chrome, Mozilla чи Firefox.

#### 8. Як довго триватиме голосування?

До 29 січня 2017 року.

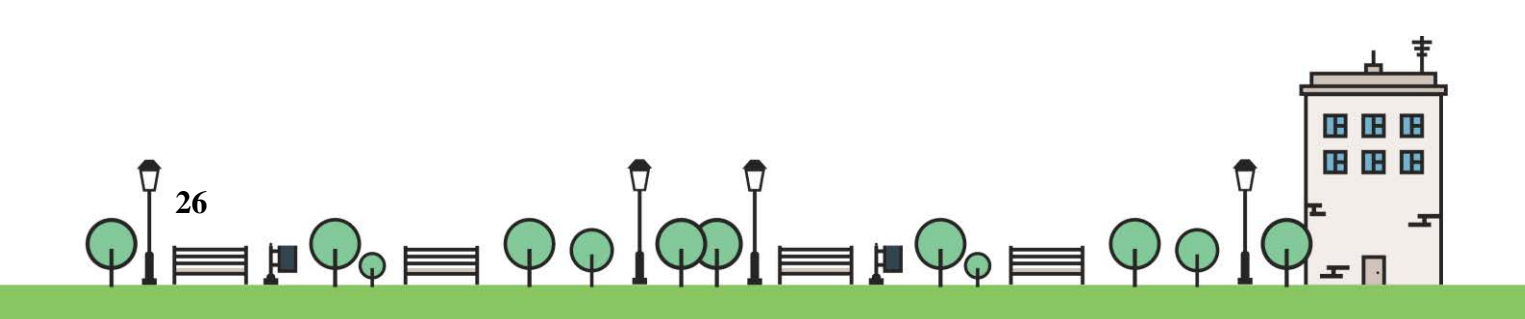

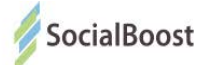

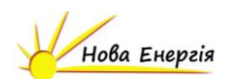

### Корисні посилання:

Сайт Бюджету участі м. Київ: https://gb.kievcity.gov.ua/

**Сторінка «Громадського проекту» в FB:** goo.gl/4CwTcx

**FB-група «Громадського проекту Києва» для обговорень та агітації:** http://bit.ly/2iKWPLF

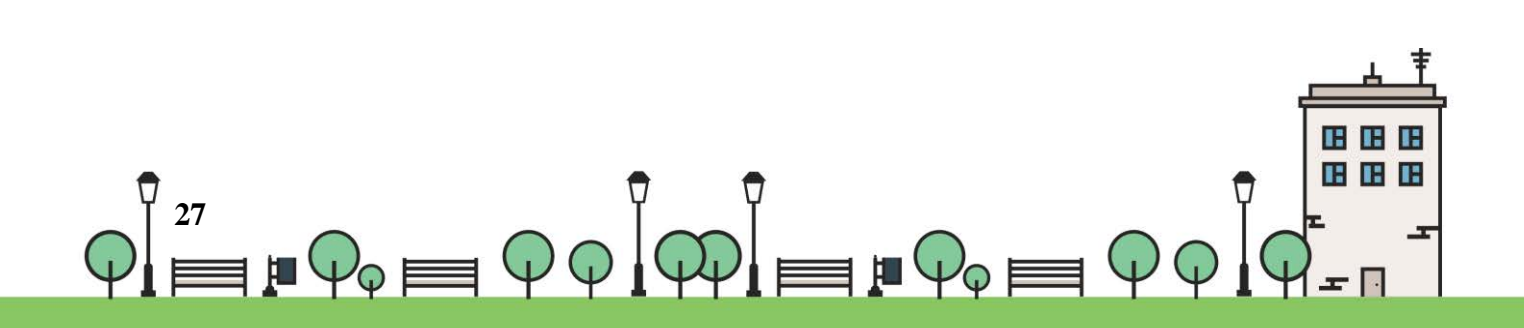

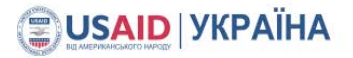

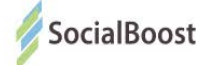

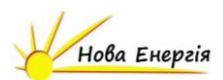

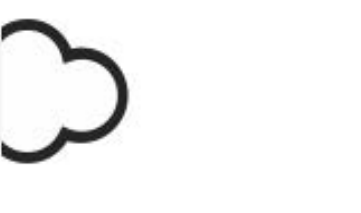

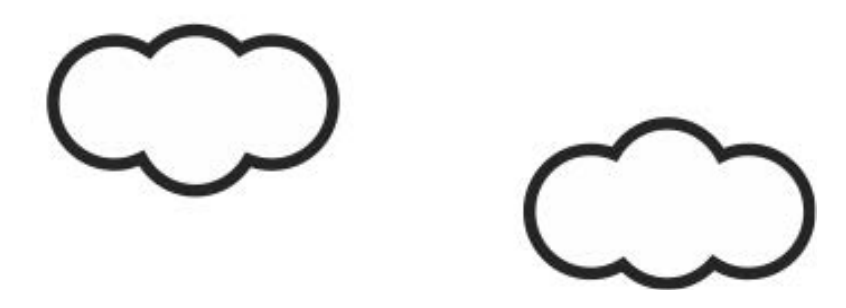

Підготовлено в рамках проекту «Зміцнення місцевої фінансової ініціативи (ЗМФІ-ІІ) впровадження» котрий реалізується Інститутом бюджету та соціально-економічних досліджень (ІБСЕД). за фінансової підтримки Агентства США з міжнародного розвитку (USAID).

Зміст продукту є відповідальністю проекту «Зміцнення місцевої фінансової ініціативи (ЗМФІ-ІІ) впровадження» у частині надання допомоги у рамках компоненту «Посилення практики участі громадян у бюджетному процесі на місцевому рівні в Україні» і не обов'язково збігається з поглядом уряду США.

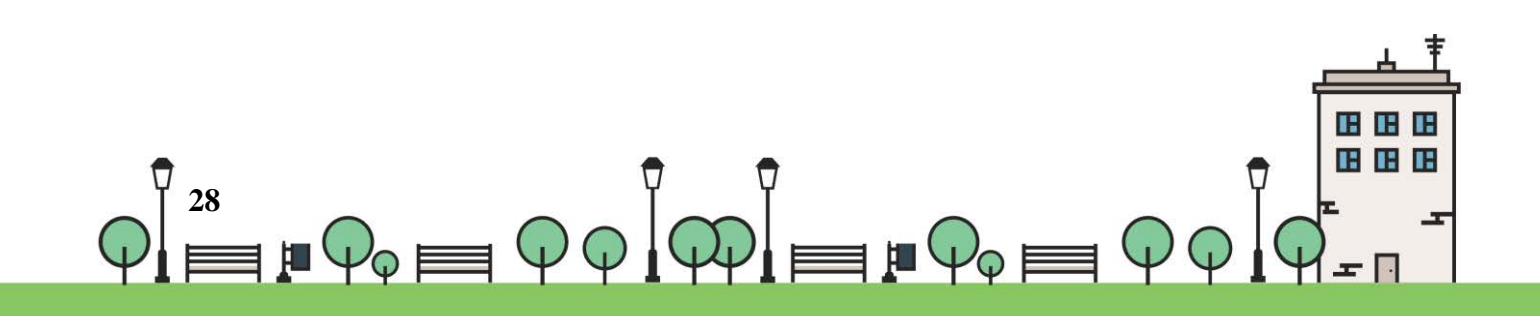